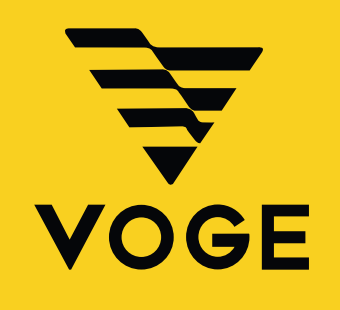

# TUTORIEL Mise en route de l'application de navigation 52505X

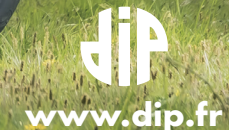

### **MISE EN ROUTE DE L'APPLICATION DE NAVIGATION - 525DSX**

## ÉTAPE 1

Vous devez aller sur le site suivant:

#### https://www.mapbox.com/

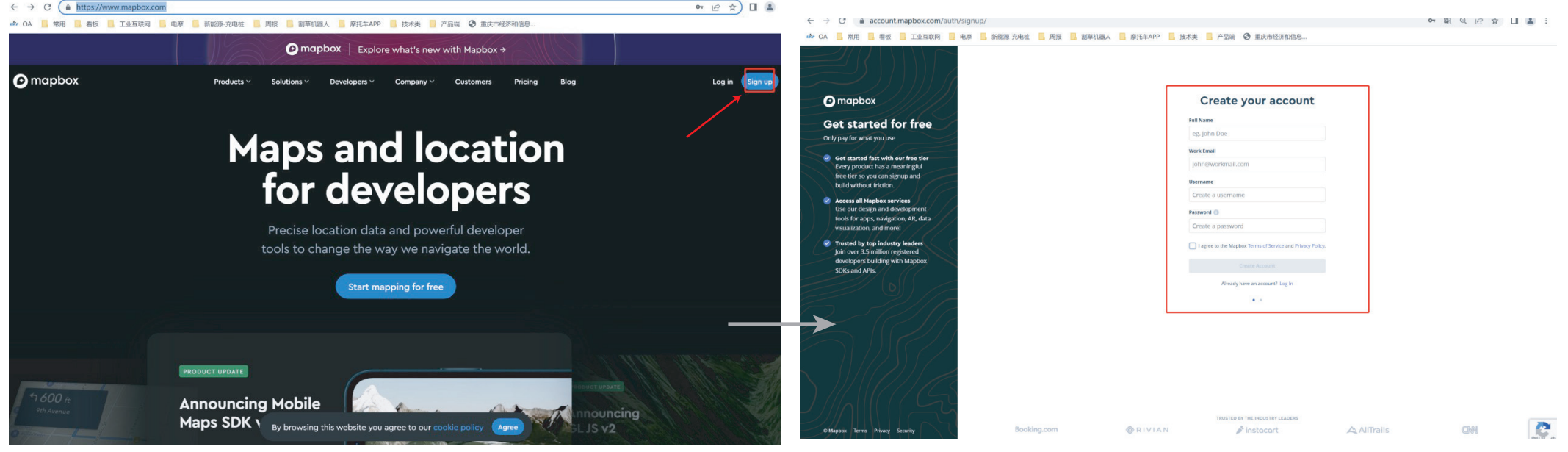

Pour créer votre compte, cliquez sur « Sign up » placé dans le coin supérieur droit.

Cette page s'affiche, veuillez remplir les renseignements demandés. •« Username », celui-ci doit contenir des lettres minuscules, des chiffres et des tirets.

•Cochez la case « l agree.... ».

•Cliquez sur le bouton « Create account ».

## ÉTAPE 2

Vous allez recevoir un mail de « Team Mapbox » sur l'adresse enregistrée pour vérification. Vous devez cliquer sur le lien « Verify my email » dans les 24h.

La page ci-dessous va s'ouvrir.

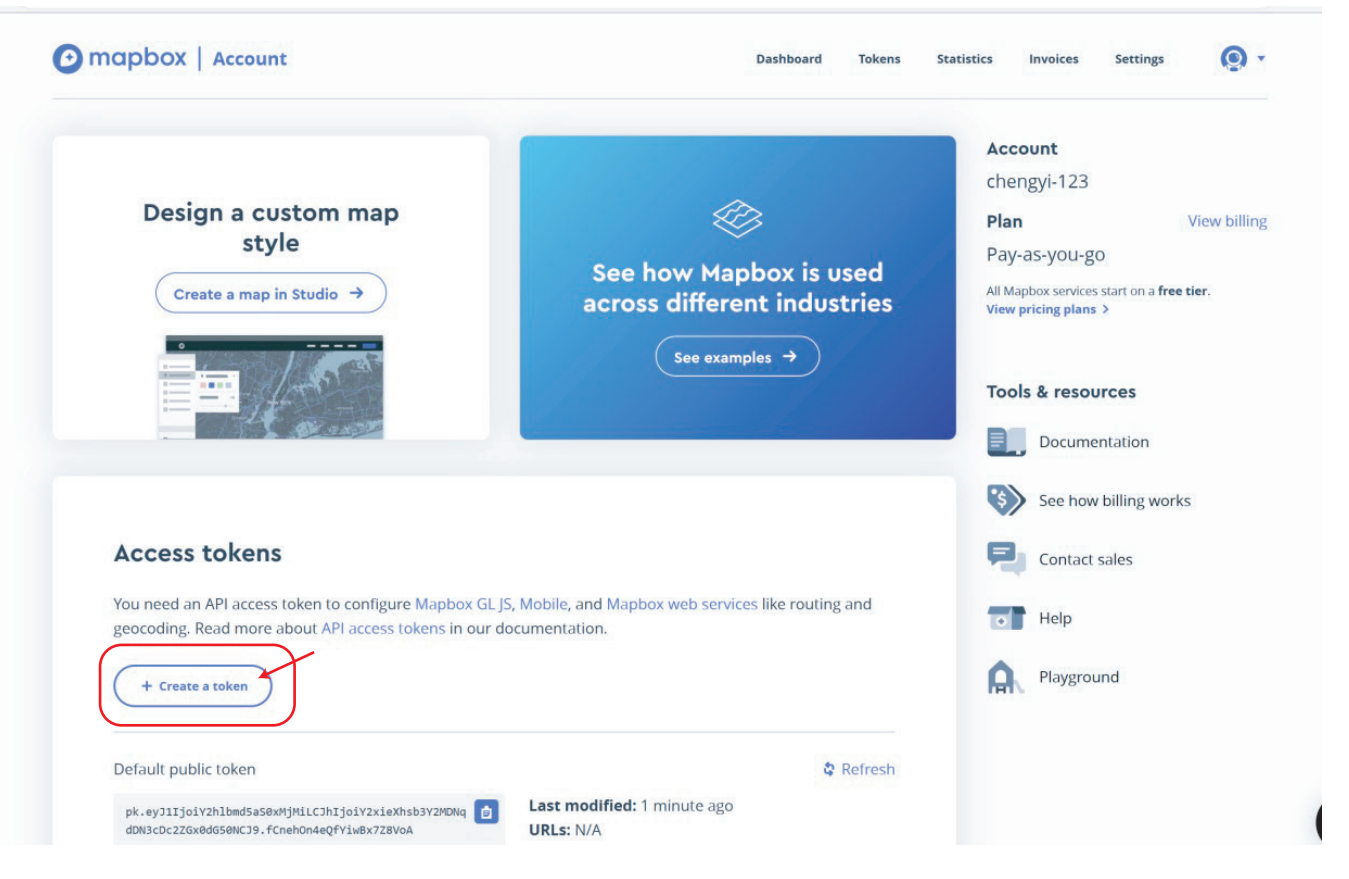

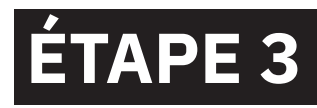

Cliquez sur « + Create a token » comme indiqué dans l'image ci-dessus pour créer votre code d'authentification.

La page ci-dessous va s'ouvrir.

 Nommez votre code, par exemple : «525DSX» •Cochez toutes les cases comme sur la photo. •Cliquez sur le bouton « Create token ».

| 🕑 mapbox   Accou                              | unt                                      | Dashboard                                  | Tokens Statistics Invoices Settings | <b>@</b> - |                                                             |                                                                  |                             |      |           |
|-----------------------------------------------|------------------------------------------|--------------------------------------------|-------------------------------------|------------|-------------------------------------------------------------|------------------------------------------------------------------|-----------------------------|------|-----------|
| K Back to all access tokens                   |                                          |                                            |                                     |            | Name                                                        | Token                                                            | Last modified               | URLs |           |
| Create an access t                            | oken                                     |                                            |                                     |            | Default public token                                        | pk.eyJ11joidGVzdC020CIsImEi0iJjbG5sand5bTcwMDR                   | 35 minutes ago              | N/A  | ර Refresh |
| Token name                                    |                                          |                                            |                                     |            |                                                             | , , , ,                                                          |                             |      |           |
| Choose a name to help asso                    | ociate it with a project.                |                                            |                                     |            |                                                             |                                                                  |                             |      |           |
| Name                                          |                                          |                                            |                                     |            | A Convertien accord to loss UC                              |                                                                  | in after landing this same  |      |           |
| 525DSX                                        |                                          |                                            |                                     |            | Copy the secret token 52                                    | 25D5X now. For your security, you will not be able to see it aga | in arter leaving this page. |      |           |
| Token scopes<br>All tokens, regardless of the | scopes included, are able to view styles | ;, tilesets, and geocode locations for the | token's owner. Learn more.          | 6 / 128    | 525DSX                                                      | sk.eyJIJjoldGVzdC02OCIsImEi0iJJbGSsb0ZldGIYYZV                   | less than a minute ago      | 0    | I         |
| Public scopes                                 | STYLES:READ                              | FONTS:READ                                 | DATASETS:READ                       |            |                                                             | Capture d'écran                                                  |                             |      |           |
| VISION:READ                                   |                                          |                                            |                                     |            |                                                             |                                                                  |                             |      |           |
| Secret scopes                                 | MAP:READ                                 | MAP:WRITE                                  | USER:READ                           |            | Copiez le code «Token» en cliquant sur le bouton carré bleu |                                                                  |                             |      |           |
| USER:WRITE                                    | UPLOADS:READ                             | UPLOADS:LIST                               | UPLOADS:WRITE                       |            |                                                             |                                                                  |                             |      |           |
| FONTS:LIST                                    | FONTS:WRITE                              | STYLES:WRITE                               | STYLES:LIST                         |            | (                                                           |                                                                  |                             |      |           |
| STYLES: DOWNLOAD                              | STYLES:PROTECT                           | TOKENS:READ                                | TOKENS-WRITE                        |            |                                                             |                                                                  |                             |      |           |

## ALIENIIUN

Cette page s'affiche avec votre code «Token»

•Ne quittez pas la page sans avoir enregistré le code, celui-ci est visible une seule fois sur cette page.

•Si vous quittez cette page avant d'avoir sauvegardez le code, vous devrez reprendre depuis le début et créer un nouveau compte.

Nous vous conseillons de vous envoyer par mail ou SMS ce code sur votre portable pour pouvoir facilement faire un copier-coller par la suite (code très long).

This token will work for requests originating from any URL

DATASETS:WRITE

OFFLINE:WRITE

DOWNLOADS:READ

from the URLs you specify. Tokens without restrictions will work for requests originating from any URL

Mapbox GL JS, it requires version 0.53.1 and higher. It is not currently compatible with Mapbox native SDKs.

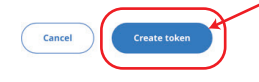

DATASETS:LIST

TILESETS:WRITE

OFFLINE:READ

URLS

URL

0 URLs

Token restrictions

Capture d'écran

TILESETS:LIST

Make your access tokens more secure by adding URL restrictions. When you add a URL restriction to a token, that token will only work for requests that originate

Restrict this token to specific URLs. You can add URLs one at a time or as a comma-separated list. Your URL's format is important. Learn more about how to format your URL on our access token documentation page. This feature is compatible with many Mapbox tools with some limitations. For web applications using

VISION:DOWNLOAD

TILESETS:READ

NAVIGATION:DOWNLOAD

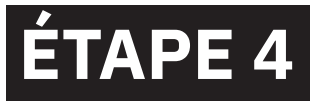

Téléchargez l'application:

## **VOGE GLOBAL**

DISPONIBLE APPLE STORE & GOOGLE PLAY

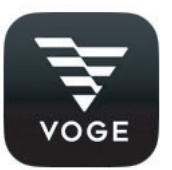

#### **Remarque:**

Si vous utilisez un iPhone pour ouvrir l'application, une fenêtre peut s'afficher. Veuillez la définir comme suit: Réglage -> général -> profil et gestion des périphériques -> Loncin Motor -> Trust

# ÉTAPE 5

Activation de l'application. Lancer l'application. À la première connexion un pop-up peut apparaitre, appuyez sur le bouton du haut pour passer à la page d'accueil (Note: il se peut que vous soyez obligé de relancer plusieurs fois l'application pour arriver sur la page d'accueil)

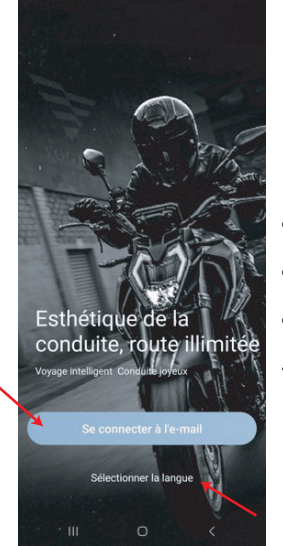

1- PAGE D'ACCUEIL

•Au début, cliquez sur sélectionner la langue.
•Choisissez la zone géographique « Europe »
•Retournez sur l'accueil et cliquez sur « se connecter à l'email »

Se connecter par mot de passe

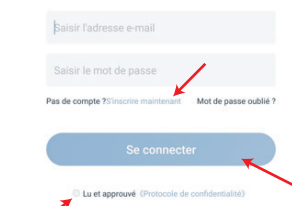

#### 2- PAGE DE CONNEXION

Vous avez un compte:

•Connectez vous avec mail et mot de passe, cochez la case « lu et approuvé » puis cliquez sur « se connecter »

#### Vous n'avez pas de compte:

•Cliquez sur « s'inscrire maintenant » et suivez les instructions.

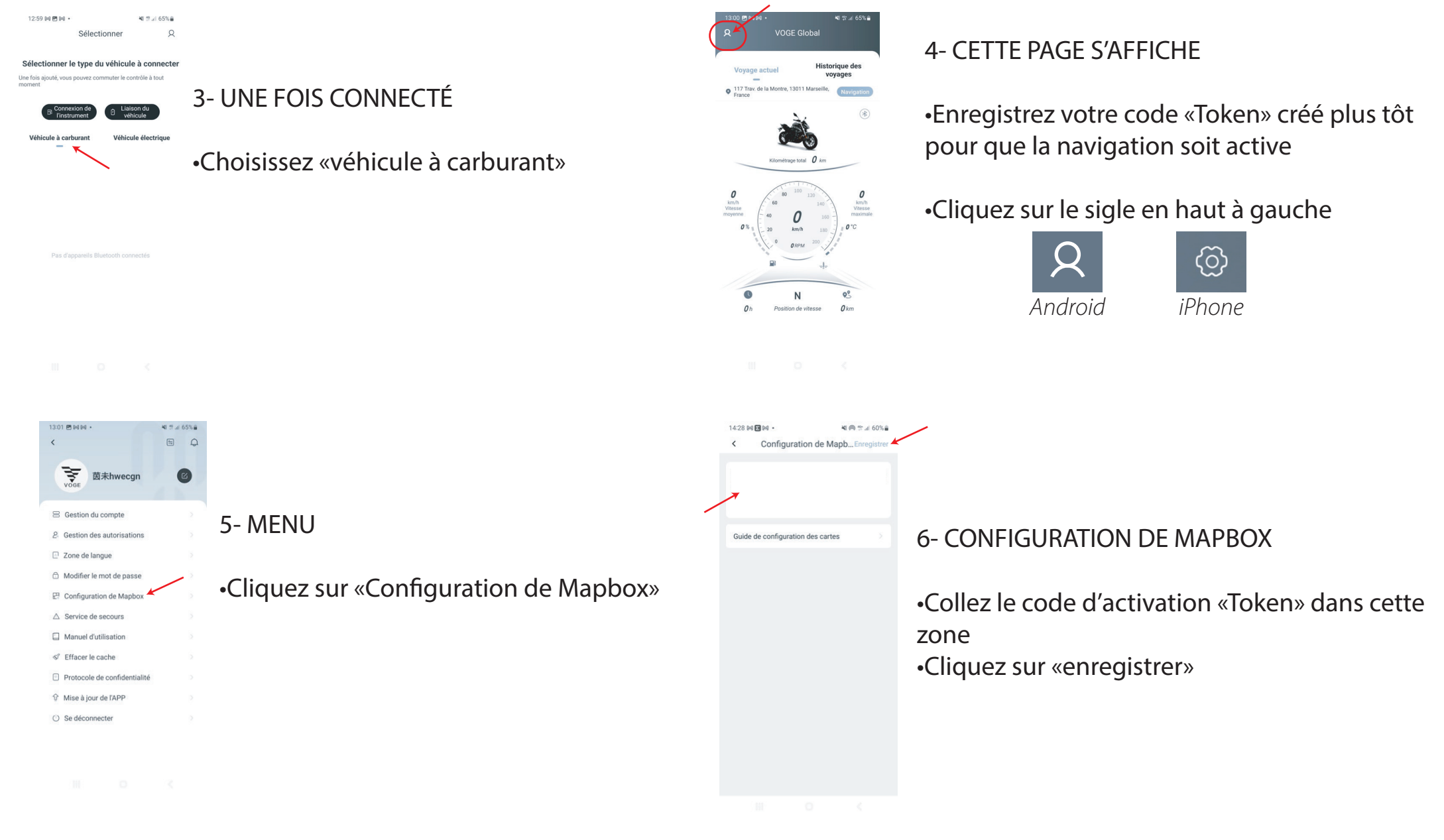

5

## ÉTAPE 6

#### Connexion de votre moto.

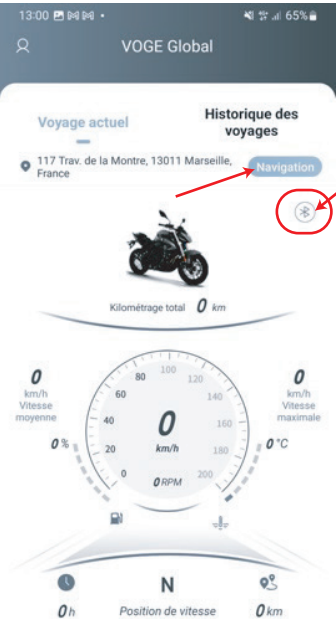

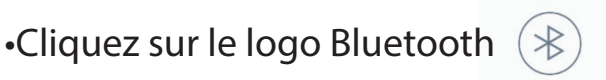

•Sélectionnez dans la liste des appareils disponibles celle de votre moto

#### L'affichage peut commencer par :

- -Voge...
- -BT ...
- -Ou encore une succession de chiffres

Nous vous conseillons de faire cela dans un endroit isolé afin de ne pas avoir trop d'appareils visibles.

Une fois la connexion établie, le voyant Bluetooth est allumé, la navigation peut commencer

•Cliquez sur «Navigation»

•Renseignez l'adresse de votre destination puis validez

Les visuels affichés sont ceux de la version Android

La navigation sera visible sur votre smartphone et un report d'affichage se fera sur l'écran de votre moto.

# **VOGE** FRANCE

## **VOUS SOUHAITE BONNE ROUTE !**

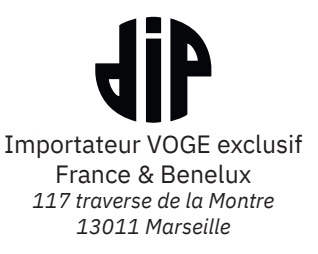

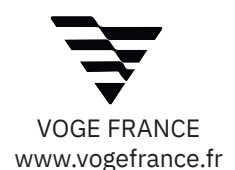